1. В окне браузера необходимо нажать на значок ключа в правом верхнем углу окна.

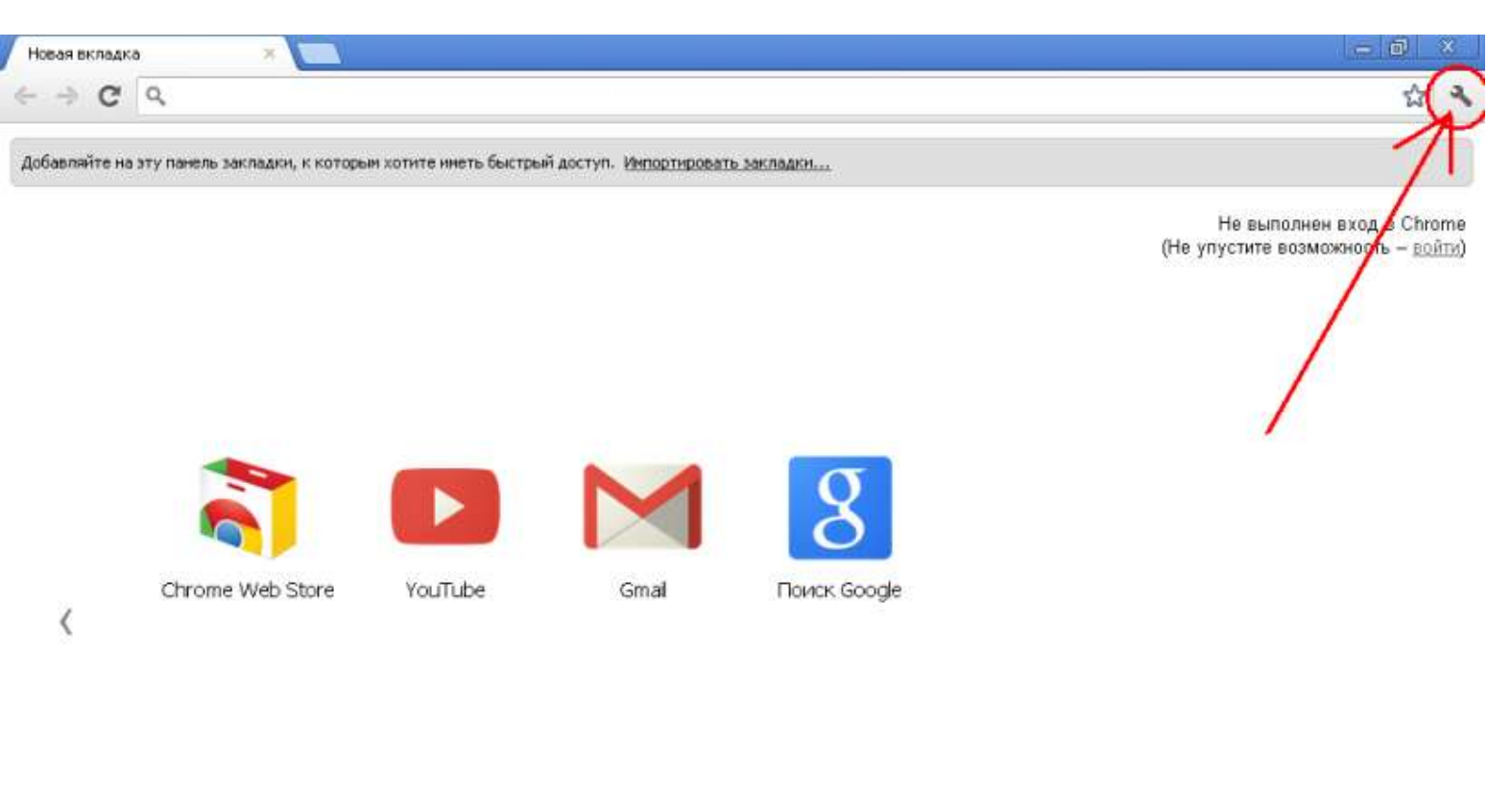

| 🧑 chroi | me             | Сайты          | Приложени        | 5             | Недавно закрыть | не сайты 🗢   | Интернет-на | arasen Chrome 🧃 |
|---------|----------------|----------------|------------------|---------------|-----------------|--------------|-------------|-----------------|
| 🤧 пуск  | 🕘 DonNTU - Moz | 💾 Total Comman | 🛃 doc - Microsof | 😡 Google Talk | 🖗 evgeniyabv@   | 🜔 Новая вкла | A EN        | PS 2 15:27      |

2. Во всплывшем меню выберете пункт «Настройки».

| 0          | 2 91                             |                       |                              |             |                                                               |             |            |
|------------|----------------------------------|-----------------------|------------------------------|-------------|---------------------------------------------------------------|-------------|------------|
| Добавляйте | на эту панель закладки, к которь | и хотите инеть быстрь | й доступ. <u>Импортирова</u> | ть закладки | Новая вкладка<br>Новое окно<br>Новое окно в режии<br>Закладки | е инкогнито |            |
|            |                                  |                       |                              |             | Изменить                                                      | Вырезать    | Копировать |
|            |                                  |                       |                              |             | Масштаб                                                       |             | - 100%     |
|            |                                  |                       |                              |             | Сохранить страницу                                            | как         |            |
|            |                                  |                       |                              |             | Найти                                                         |             |            |
|            |                                  |                       |                              |             | Печать                                                        |             |            |
|            |                                  |                       |                              |             | Инструненты                                                   |             |            |
|            |                                  | and the second second |                              | a           | История                                                       |             |            |
|            |                                  |                       |                              |             | Загрузки                                                      |             |            |
|            |                                  |                       |                              |             | Войти в Chrome                                                |             |            |
|            | Chrome Web Store                 | YouTube               | Gmail                        | Поиск Googe | Настройки                                                     |             |            |
| <          |                                  |                       |                              |             | O bpaysepe Google G                                           | hromo       |            |
|            |                                  |                       |                              |             | Справка                                                       |             |            |
|            |                                  |                       |                              |             | Выход                                                         |             |            |

| Chror  | me             | Саёть        | Приложени        |               | Недавно закрыть | не сайты 🕫  | Интернет-н | агазин |
|--------|----------------|--------------|------------------|---------------|-----------------|-------------|------------|--------|
| 🐴 пуск | 🕘 DonNTU - Moz | Total Comman | doc - Microsof 📖 | 😡 Google Talk | 🔊 evgeniyabv@   | 💍 Hobaa ex. | пад ЕМ     | 9      |

3. В открывшемся окне «Настройки» внизу страницы нажмите на ссылку «Показать дополнительные настройки».

| <ul> <li>Частройки</li> <li>← → C</li> </ul> | × C                                        | /settings/                                                         |                                                 |                             |                                          |               |    |   |
|----------------------------------------------|--------------------------------------------|--------------------------------------------------------------------|-------------------------------------------------|-----------------------------|------------------------------------------|---------------|----|---|
| Chrome<br>История                            | Настройкі<br>Войти в І                     | И<br>Chrome                                                        |                                                 |                             | E                                        | Биск.настроек |    |   |
| Расширени<br>Настройки                       | начальная г<br>Страни                      | руппа<br>ица быстрого доступ                                       | a                                               |                             |                                          |               |    |   |
| Справка                                      | <ul> <li>После;</li> <li>Спедук</li> </ul> | дние открытые стран<br>ощие страницы: доб                          | ницы<br>Бавить                                  |                             |                                          |               |    |   |
|                                              | Внешний ви;<br>Выбрать<br>Показы<br>Всегла | А<br>тему Восстанов<br>вать кнопку "Главна,<br>показывать панель з | нть таму по умолчани<br>я страница"<br>какпалок | 0                           |                                          |               |    |   |
|                                              | Поиск.<br>Установить                       | ь присковую систему                                                | и для <u>омнибокса</u> .                        |                             |                                          |               |    |   |
|                                              | Панск@М<br>Включи<br>региста               | Mail.Ru 👻 Управля<br>ить Живой поиск, чт<br><u>рироваться</u> ).   | ание присковыми сист<br>обы ускорить приск д    | емами<br>анных (введенные г | в омнибокс данные могу                   | t             |    |   |
|                                              | Пользовател<br>В настоящи                  | ли<br>ий момент вы являе                                           | тесь единственным по                            | ользователем Googl          | le Chrome.                               |               |    |   |
|                                              | Добавить<br>Браузер по у                   | ы пользователя 3<br>умолчанию                                      | /далить пользователя                            | Импортировать               | <ul> <li>закладки и настройки</li> </ul> |               |    |   |
|                                              | HasiHasiun<br>Google Chri                  | ть Google Chrome бр.<br>отне не является се                        | аузером по умолчания<br>йчас браузером по ум    | р<br>олчанию,               |                                          |               |    |   |
| 🔒 пуск                                       | DonNTU - Moz                               | юлнительные настро                                                 | Wiksa                                           | Google Talk                 | evgeniyabv@                              | S Настройки   | EN | 9 |

4. В появившихся дополнительных настройках нажмите на кнопку «Изменить настройки проксисервера...».

| Chrome     | Настройки                                                                                        |  |
|------------|--------------------------------------------------------------------------------------------------|--|
| История    | Автоматически отправлять в Google статистику использования и отчеты о сорях                      |  |
| Расширения | Пароли и формы                                                                                   |  |
| Настройки  | Включить автозаполнение для внесения данных в веб-формы одним кликом<br>Настройки автозаполнения |  |
| Справка    | Предлагать сохранение паролей. Управление сохраненными паролями.                                 |  |
|            | Веб-контент                                                                                      |  |
|            | Размер шрифта: Средний 🕶 Настроить шрифты                                                        |  |
|            | Масштаб страницы: 100% 🔹                                                                         |  |
|            |                                                                                                  |  |
|            | Сеть                                                                                             |  |
|            | Goode споте использует настроями прокси-сервера системы для подключения к сети.                  |  |
|            | Изменить настройки прокси-сервера                                                                |  |
|            |                                                                                                  |  |
|            | Языки                                                                                            |  |
|            | Изменить способ обработки и отображения языков в Chrome                                          |  |
|            | Настройки языков и проверки правописания                                                         |  |
|            | 🕑 Предлагать перевод страниц, еспи я не владею языком, на котором они написаны                   |  |
|            |                                                                                                  |  |
|            | Загрузки                                                                                         |  |
|            | Расположение загружаемых файлов: C:\Documents and Settings\CICT Ac Изменить                      |  |
|            | Запрашивать место для сохранения каждого файла перед загрузкой                                   |  |
|            | HTTPS/SSL                                                                                        |  |
|            |                                                                                                  |  |
|            | Управление сертификатами                                                                         |  |

5. В появившемся окне на вкладке «Подключения» нажмите на кнопку «Настройка сети».

| OOMNE                                                                                                    | Безопасность                                                                                                    | Конф                                                                                                    | иденциальность                                                 |
|----------------------------------------------------------------------------------------------------|----------------------------------------------------------------------------------------------------|----------------------------------------------------------------------------------------------------|----------------------------------------------------------------|
| Содержание                                                                                                    | Подключения                                                                                                    | Программы                                                                                                    | Дополнительн                                                   |
|                                                                                                    | 1                                                                                                    |                                                                                                    |                                                                |
|                                                                                                    | тановки подключен<br>рнету щелкните эту                                                                                                    | ия компьютера<br>Укнопку.                                                                                    | Установить                                                     |
| Настройка уда                                                                                                    | ленного доступа и в                                                                                                    | иртуальных час                                                                                               | тных сетей                                                     |
|                                                                                                    |                                                                                                    |                                                                                                    | Добавить                                                       |
|                                                                                                    |                                                                                                    |                                                                                                    | Удалить                                                        |
|                                                                                                    |                                                                                                    |                                                                                                    | Настройка                                                      |
| 💿 Никогда н                                                                                                    | е использовать комм                                                                                                    | UTUDUOM IO DO DI                                                                                             |                                                                |
| О Использов                                                                                                    | ать при отсутствии                                                                                                    | подключения к                                                                                                | слючения<br>сети                                               |
| О Использов<br>О Всегда исг<br>Умолчание:                                                                                 | ать при отсутствии<br>юльзовать принятов<br>Отсутствует                                                                                                    | утируеные подк<br>подключения к<br>е по умолчанию г                                                          | слючения<br>сети<br>подключение<br>Умолчание                   |
| <ul> <li>Использов</li> <li>Всегда исг</li> <li>Умолчание:</li> <li>Настройка дар</li> </ul>                              | ать при отсутствии<br>юльзовать принятое<br>Отсутствует<br>аметров покальной                                                                                              | подключения к і<br>подключения к і<br>в по умолчанию г                                                       | слючения<br>сети<br>подключение<br>Умолчание                   |
| О Использов<br>Всегда исг<br>Умолчание:<br>Настройка пар                                                                  | ать при отсутствии<br>юльзовать принятое<br>Отсутствует<br>аметров локальной и<br>окальной сети не при                                                                    | подключения к і<br>подключения к і<br>сети                                                                   | слючения<br>сети<br>подключение<br>Умолчание<br>Настройка сети |
| О Использов<br>Всегда исг<br>Умолчание:<br>Настройка пар<br>Параметры ло<br>для подключи<br>настройки уд<br>кнопку "Настр | ать при отсутствии<br>юльзовать принятое<br>Отсутствует<br>аметров локальной и<br>окальной сети не при<br>ений удаленного до<br>аленного доступа щ<br>ройка", расположени | то умолчанию г<br>подключения к<br>е по умолчанию г<br>сти<br>меняются<br>ступа. Для<br>елкните<br>ную выше. | слючения<br>сети<br>одключение<br>Умолчание<br>Настройка сети  |

 В открывшемся окне выставьте галочки так, как показано на рисунке ниже. В поле «Адрес» впишите следующий адрес прокси-сервера: 5.153.173.17. В поле «Порт» впишите следующий номер порта: 3128.

| Настройка пар                 | аметров локал                       | ьной се           | ги                      |                            | ×      |
|-------------------------------|-------------------------------------|-------------------|-------------------------|----------------------------|--------|
| Автоматиче                    | ская настройка                      |                   | POVULUNO D              | DOMOTOLI                   |        |
| отключите                     | автоматическую                      | настрой           | ку.                     | аранетры,                  |        |
| Автомати                      | и <u>ч</u> еское определ            | ение пар          | аметров                 |                            |        |
| Использо                      | вать сценарий а                     | втомати           | ческой нас              | тройки                     |        |
| Адрес                         |                                     |                   |                         |                            |        |
| Прокси-серв                   | ep                                  |                   |                         |                            |        |
| Испо <u>л</u> ьзо<br>применяе | вать прокси-сер<br>ется для коммути | вер для<br>руемых | локальных<br>или VPN-по | (подключені<br>одключений) | ий (не |
| Адр <u>е</u> с:               | 5.153.173.17                        | Пор <u>т</u> :    | 3128                    | <u>Д</u> ополните          | льно   |
| 🔽 Не ис                       | пользо <u>в</u> ать прок            | си-серве          | ер для лока             | альных адре                | сов    |
|                               |                                     |                   | ОК                      | От                         | мена   |

7. После этого нажмите на кнопку «Дополнительно».

| Настройка параметров локальной сети                                                                                              |
|----------------------------------------------------------------------------------------------------|
| Автоматическая настройка<br>Чтобы использовать установленные вручную параметры,<br>отключите автоматическую настройку.           |
| Автоматическое определение параметров                                                                                            |
| Использовать сценарий автоматической настройки                                                                                   |
| Appec                                                                                                    |
| Прокси-сервер<br>Использовать прокси-сервер для локальных подключений (не<br>применяется для коммутируемых или VPN-подключений). |
| Адр <u>е</u> с: 5.153.173.17 Пор <u>т</u> : 3128 Дополнительно                                                                   |
| Не использовать прокси-сервер для локальных адресов                                                                              |
| ОК Отмена                                                                                                    |

8. В открывшемся окне поставьте галочку напротив пункта «Один прокси-сервер для всех протоколов». После этого закройте последовательно все окна с помощью нажатия на кнопки «ОК».

| Параметр | ы прокси-се                     | ервера                                      |    | ×      |
|----------|---------------------------------|---------------------------------------------|----|--------|
| Сервер   | ы                               |                                             |    |        |
|          | Тип                             | Адрес прокси-сервера                        |    | Порт   |
|          | <u>1</u> . HTTP:                | 5. 153. 173. 17                             | ]: | 3128   |
|          | 2. Secure:                      | 5.153.173.17                                | ]: | 3128   |
|          | 3. FTP:                         | 5.153.173.17                                | ]: | 3128   |
|          | 4. Socks:                       |                                             | ]: |        |
| <        | 🔽 <u>О</u> дин пр               | окси-сервер для всех протоколов             |    |        |
|          |                                 |                                             |    |        |
| Исключ   | ения                            |                                             |    |        |
| <b>1</b> | <u>Н</u> е использ<br>начинающи | овать прокси-сервер для адресов,<br>ихся с: |    |        |
|          |                                 |                                             |    | *      |
|          | Адреса раз                      | деляются точкой с запятой (;).              |    |        |
|          |                                 | ОК                                          |    | Отмена |